## Screencast-o-matic.com-Update

## **Directions:**

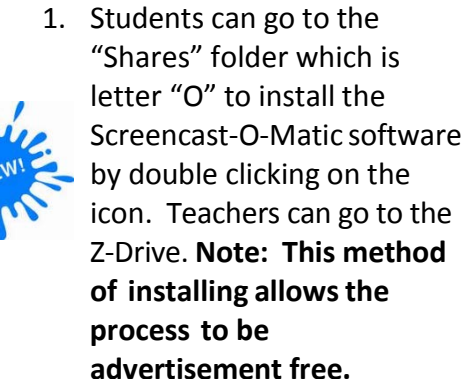

| 💭 🗸 🕨 🕨 Computer 🕨 PublicSpace (\\cbsd-2115-ad2) (Z:) 🕨 ScreencastOMatic |   |                              |  |
|--------------------------------------------------------------------------|---|------------------------------|--|
| rganize 🔻 Burn New folder                                                |   |                              |  |
| 🐌 Savin Copier Packages                                                  | * | Name                         |  |
| 鷆 Savin Drivers                                                          |   | InstallScreencastOMatic-v1.4 |  |
| Saxon Test and Practice Generator                                        |   |                              |  |
| J SCCM 2012                                                              |   |                              |  |
| Scholastic E books                                                       |   |                              |  |
| Scratch 1 21                                                             |   |                              |  |
| ScreencastOMatic                                                         |   |                              |  |

- After the install, search for Screencast-O-Matic in your programs list and open the application. Sometimes you are prompted to pick a version. If so, select Use Free Version unless you have access to a Pro Account. Pro Account users need to login one time to set-up their accounts.
- 3. A dotted window will appear. Place the dotted line around the area that you would like to record. After you hit record, a **Done** button will appear. Select this button when you are finished.

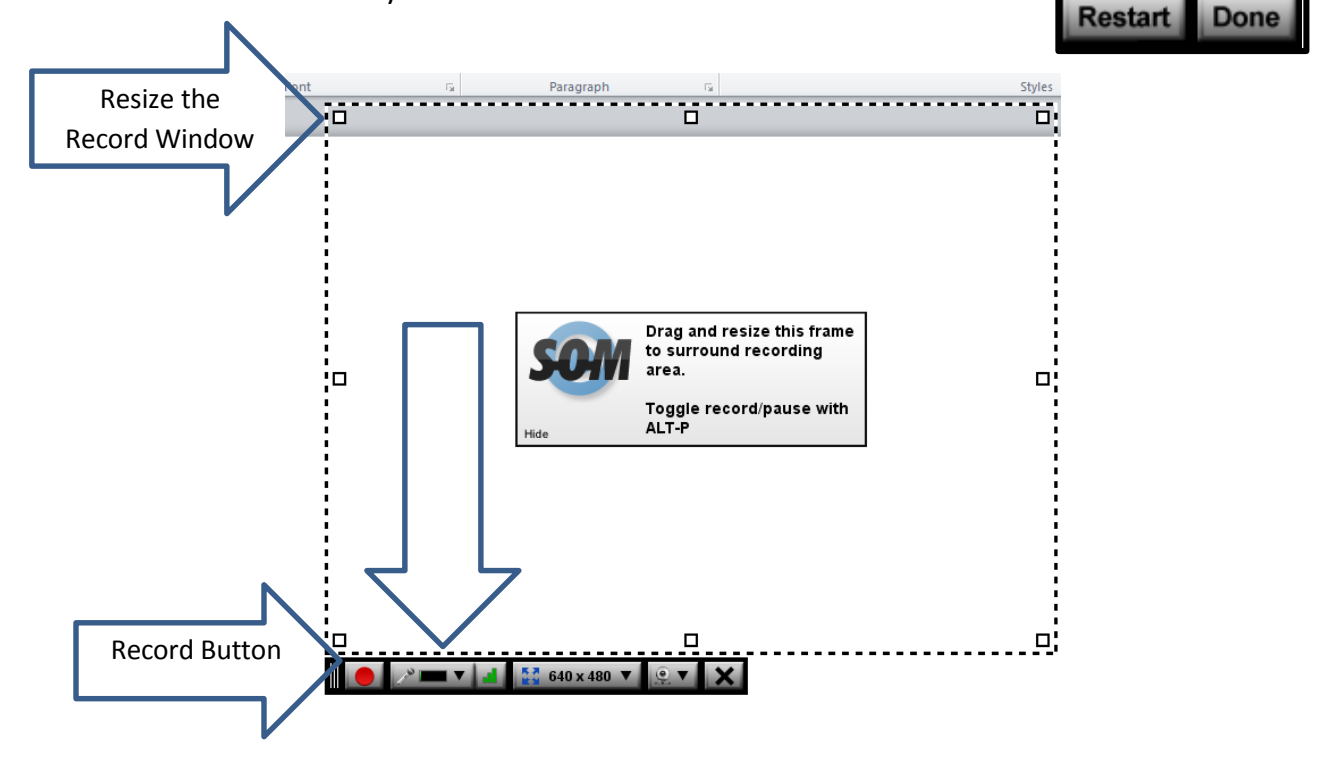

- You will be given three choices as to what you would like to do with the completed screencast. You should Publish to Video File.
- 5. Finally, save the video to your I-Drive by selecting the **Save Video** button. Name the file and select **Save**.

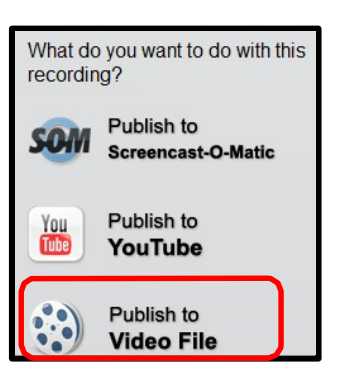

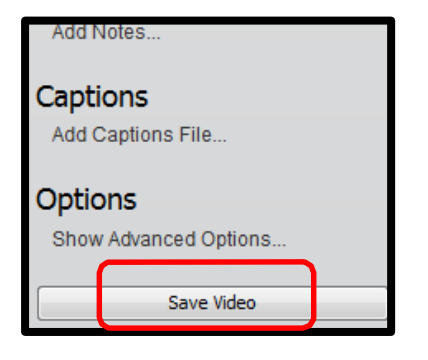

## **Posting Videos**

**Option 1(The suggested method)**: To post your videos, you can create a spot on your Schoolwires page with the Premium video App. This link will explain how to set this up: <u>http://www.screencast.com/t/b09vPJfNym5</u>.

**Option 2:** If you wish to embed your video, you can use the SOM web site or Schooltube. You will utilize the Schoolwires Embed Code App. See below for directions:

- ✓ In Schoolwires open the page that you would like to add the Embed Code.
- ✓ Sign-in and go to the Site Manager. Add an Embed Code App to the page.
  - Do this by selecting: Manage Apps & Layout →Add App→ Embed Code App. Then select I'm Done.
- ✓ Finally, go back into the Embed Code App and paste your code. Select save and your video will appear.

| You are in design mode. Organize your apps by dragging and dropping. Double-cli<br>change the name. | ick the App to                                                     |  |
|----------------------------------------------------------------------------------------------------|--------------------------------------------------------------------|--|
| Add App Change Lavout                                                                               | Embed Code App                                                     |  |
| Flex Editor App<br>Flex Editor App                                                                  | Save ancel                                                         |  |
| Embed Code App<br>Embed Code App                                                                    | src="http://screencast-o-matic.com/embed?sc=cIQ0b0Vm0h&w=640&v=3"> |  |
|                                                                                                    | Activate on my page                                                |  |